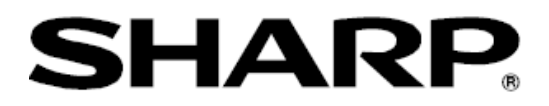

# LL-S201Aファームウェア

# アップデート手順書

(ファームウェアバージョン1.700)

対応機種 (2013年11月現在) タッチディスプレイ LL-S201A

# 目次

| 注意事項                    | 2  |
|-------------------------|----|
| 商標について                  | 2  |
| アップデート対象製品の確認           | 3  |
| 動作環境の確認                 | 4  |
| ファームウェアアップデートの準備        | 4  |
| 電源の接続                   | 5  |
| アップデートプログラムの展開/実行       | 6  |
| 1. はじめに                 | 7  |
| 2.ステップ 1 (接続の説明)        | 7  |
| 3.ステップ 2 (LL-S201A の検出) | 8  |
| 4.ステップ3(アップデート前の注意事項確認) | 9  |
| 5. ステップ4(アップデート開始)      | 10 |
| 6. おわり(結果の表示)           | 11 |
| ステップ 2 でのエラー            | 12 |
| アップデート実行中でのエラー          | 12 |

本ソフトウェアは、タッチディスプレイ LL-S201A に搭載されているファームウェアを更新するためのソフトウ ェアです。

•本ソフトウェアを実行することで、LL-S201Aのファームウェアを最新バージョン(1.700)に更新できます。

- ●すでに新しいバージョン(1.700)が書かれている LL-S201A に対して更新はされません。対象となる製品に 関しては、「アップデート対象製品の確認」の記載事項をご覧ください。
- •本ファームウェア(1.700)により、LL-S201Aの以下の項目が改善されます。
  - -LL-S201Aのメニューの一部設定内容が、ACアダプターを接続し直した際に、工場出荷時の設定に 戻ってしまう事がある不具合を修正しました。
  - 下記の状態でタッチが効かなくなる/誤タッチが発生する不具合を改善しました。
    - ・導電性のものを画面上に置いた状態で起動した場合
    - ・水に濡れた手での操作、または濡れた状態から拭き取った場合
    - ・ペンモードで使用時に画面の四隅を触れた場合

#### 注意事項

- 本ソフトウェアは、Mac OS のサポートはしておりませんので、LL-S201A を Mac OS のみでお使いの場合は、 最寄りのサービス窓口までご連絡ください。
- •LL-S201Aの内部ファームウェアを更新するため、更新途中で電源を切ったり、ケーブルを抜いたりすると、 LL-S201Aが動作しなくなる恐れがありますので注意して操作してください。
- あ客様もしくは第三者が本ソフトウェアの使用を誤ったことにより生じた故障、不具合、またはそれらに基づく 損害については、法令上の責任が認められる場合を除き、当社は一切その責任を負いませんので、あらかじめご 了承ください。
- 本手順書および本ソフトウェアの内容の全部および一部を、当社に無断で転記、あるいは複製することはお断りします。
- •本手順書および本ソフトウェアは、改良のため予告なく変更することがあります。

#### 商標について

- •Microsoft、Windows、Windows Vista は、米国 Microsoft Corporation の米国およびその他の国における商標 または登録商標です。
- •Apple, Mac, Mac OS は、米国および他の国々で登録された Apple Inc.の商標です。
- •その他、製品名などの固有名詞は、各社の商標または登録商標です。

アップデート対象製品の確認

本体裏側のフラップの凹み部分を持って上に引き上げます。

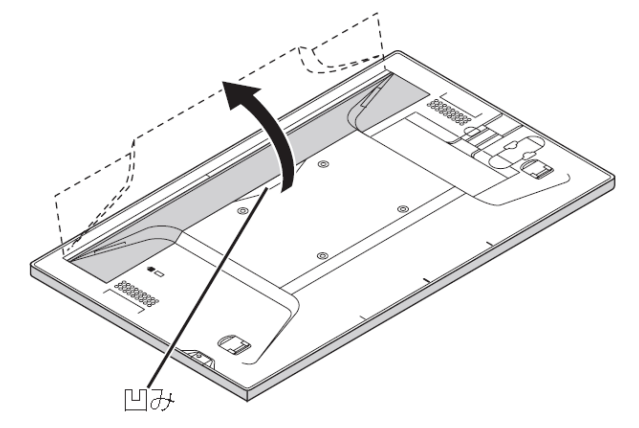

フラップ下の本体に貼られているシールの製造番号を確認します。

| SHARP           タッチディスプレイ LL-S201A           定格電源         19V           定格消費電力         35W           シャープ株式会社 | 製造番号 3C003012<br>(Juliana)<br>(Juliana)<br>(Juliana)<br>(Juliana) | MADE IN CHINA<br>0050MP31<br>>PET< | <ul> <li>         を<br/>を<br/>まき:<br/>感電の恐れあり、<br/>キャビネットを<br/>開けないでください。     </li> </ul> |
|----------------------------------------------------------------------------------------------------|-------------------------------------------------------------------|------------------------------------|-------------------------------------------------------------------------------------------|
|                                                                                                    |                                                                   |                                    | ł                                                                                         |

製造番号が以下の表記である場合はアップデート対象となります(xは任意の数字です)。

| 2 CxxxxXY  | 3Cxxxxx1   | 3 Cxxxxx 2 | 3 Cxxxxx 3 | 3Cxxxxx4   |
|------------|------------|------------|------------|------------|
| 3 Cxxxxx 5 | 3 Cxxxxx 6 | 3Cxxxxx7   | 3 Cxxxxx 8 | 3 Cxxxxx 9 |

ただし、以下のように青のマークが貼付されている場合は、該当製造番号であっても既に新しいバージョンが書 かれていますので、本ソフトウェアによるファームウェアアップデートの操作は必要ありません。

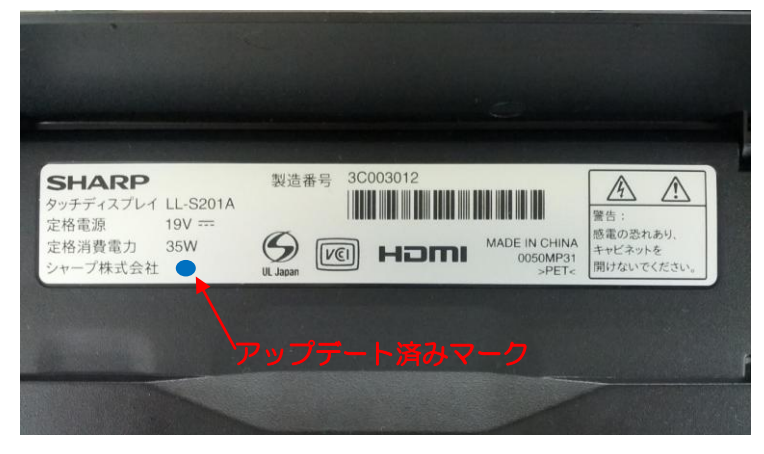

### 動作環境の確認

下記条件を満たすパソコンでLL-S201Aファームウェアのアップデートが可能です。

条件を満たないパソコンのみをお持ちのお客様は、最寄りのサービス窓口までご連絡ください。

| 項目     |         | 内容                                                       |
|--------|---------|----------------------------------------------------------|
| パソコン   | OS      | Microsoft Windows XP SP3 以降 / Vista SP2 以降 / 7 / 8 / 8.1 |
|        |         | 注)XP をご使用の場合は、                                           |
|        |         | ―― Microsoft .NET Framework 2.0 以降をインストールしてある必要が         |
|        |         | あります。                                                    |
|        | ハードディスク | 空き容量 5 MB 以上                                             |
|        | USB ポート | USB ポート(1.1 準拠)を搭載していること                                 |
|        | グラフィック  | Display Port もしくは HDMIの映像出力を搭載していること                     |
| 山力破废庄  |         | 解像度 1920 × 1080 の設定をしていること                               |
| 山刀所での反 |         | ※異なる場合は、解像度を 1920 x 1080 に設定願います。                        |

ノートパソコンをお使いの場合は、必ずACアダプターを接続してからアップデート作業を行ってください。

ファームウェアアップデートの準備

パソコンとアップデート対象となるLL-S201Aを接続ケーブルで接続します。

■映像ケーブルの接続

アップデートを行うためには、映像ケーブルを必ず接続する必要があります。

・HDMI入力の場合

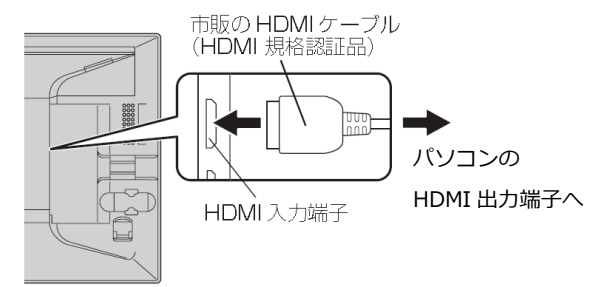

コネクターの向きを確かめ、水平に奥まで差し込みます。

・DisplayPort入力の場合

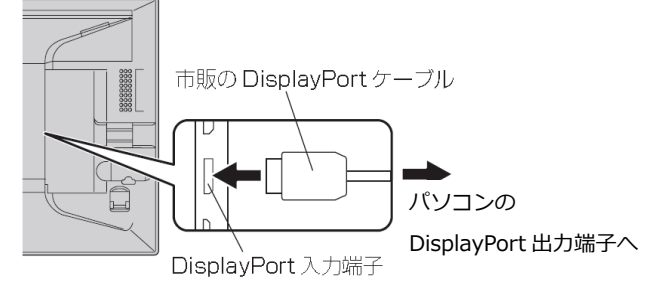

コネクターの向きを確かめ、水平に奥まで差し込みます。

■USB ケーブルの接続

パソコンと LL-S201A 間で通信を行うため USB ケーブルを必ず接続します。 ケーブルは、付属の USB ケーブルを必ずご使用ください。

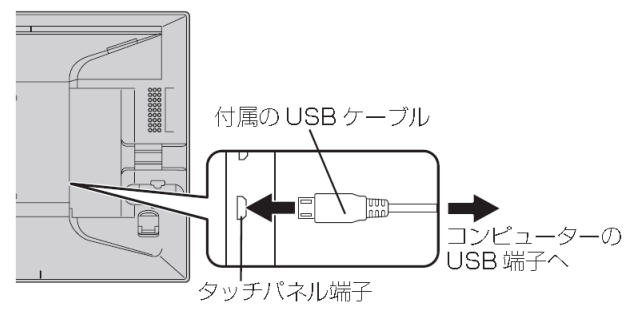

### 電源の接続

1. 付属の AC アダプターと電源コードを使って、アップデート対象となる LL-S201A とコンセントを 接続します。

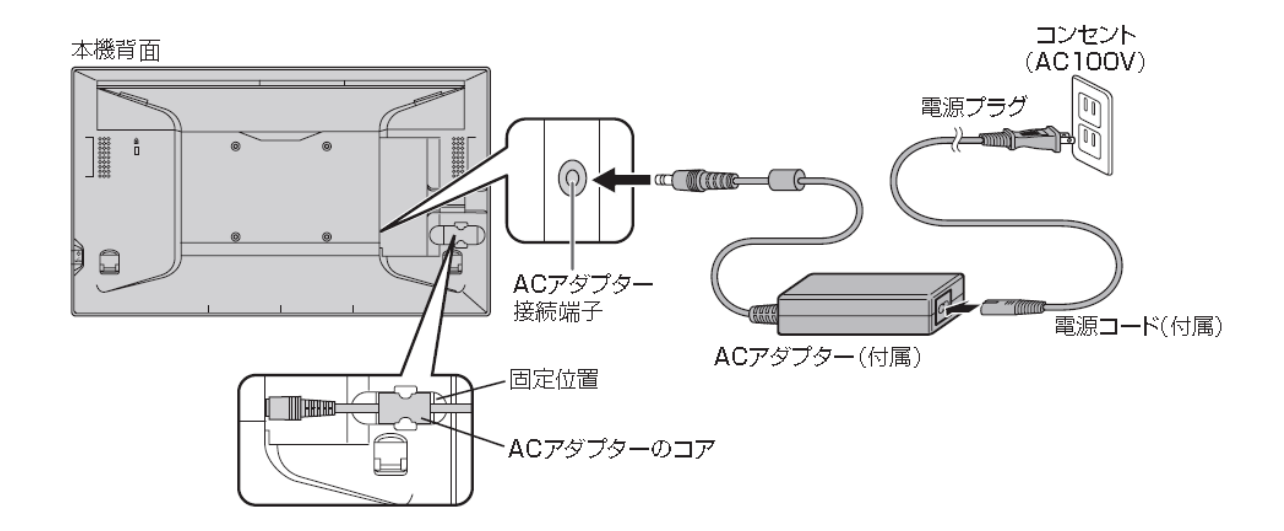

2. AC アダプターのコアを、固定位置にはめ込みます。

注意) アップデート途中に電源が切れると、LL-S201A の動作しなくなる場合がありますので接続は確実に行ってください。

アップデートプログラムの展開/実行

Web ページからダウンロードした圧縮ファイルをパソコンのデスクトップ等に展開します。展開したフォルダーの直下にある、「Lls201aUpdateTool」を実行します。

以降パソコンの画面に表示されるメッセージに従って操作を行ってください。

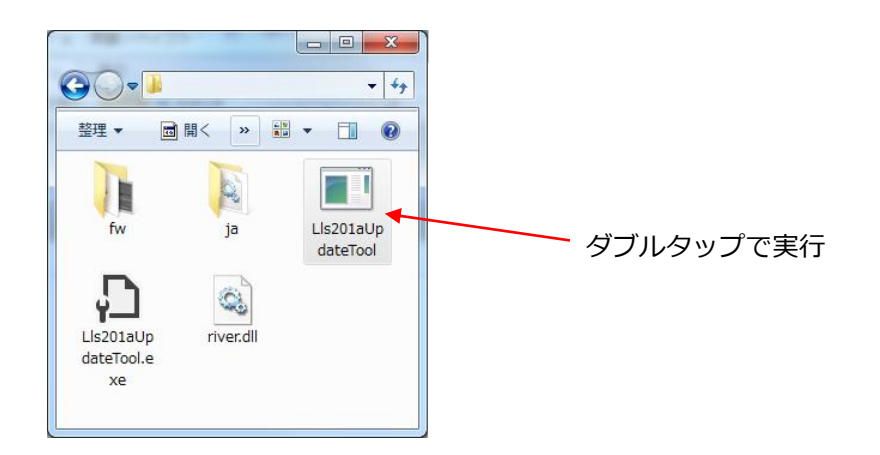

# アップデートプログラムの操作

## 1. はじめに

ソフトウェアを起動すると「はじめに」画面が表示され、本ソフトウェアの簡単な説明が表示されます。

タッチパネルで操作される場合は、「クリック」操作を「タッチ」操作として読み替えてください。

| 🖳 SHARP LL-S201A Update Tool                  |       |
|-----------------------------------------------|-------|
| はじめに ステップ1 ステップ2 ステップ3 ステップ4 おわり              |       |
|                                               |       |
| SHARP LL-S201Aのファームウェアアップデートを行います。            |       |
| よろしければ、D欠へ]をクリックしてください。                       |       |
| タッチで操作される方は、ツール内の「クリック」という表現を「タッチ」に読み替えてください。 |       |
|                                               |       |
|                                               |       |
|                                               |       |
|                                               |       |
|                                               |       |
|                                               |       |
|                                               |       |
|                                               |       |
|                                               |       |
|                                               |       |
|                                               |       |
|                                               |       |
|                                               |       |
|                                               |       |
| ——————————————————————————————————————        | キャンセル |
|                                               |       |

# 2. ステップ1 (接続の説明)

パソコンと LL-S201A の接続を確認する画面が表示されます。各接続ケーブルは、アップデートの途中で外れな

#### いように確実につないで下さい。

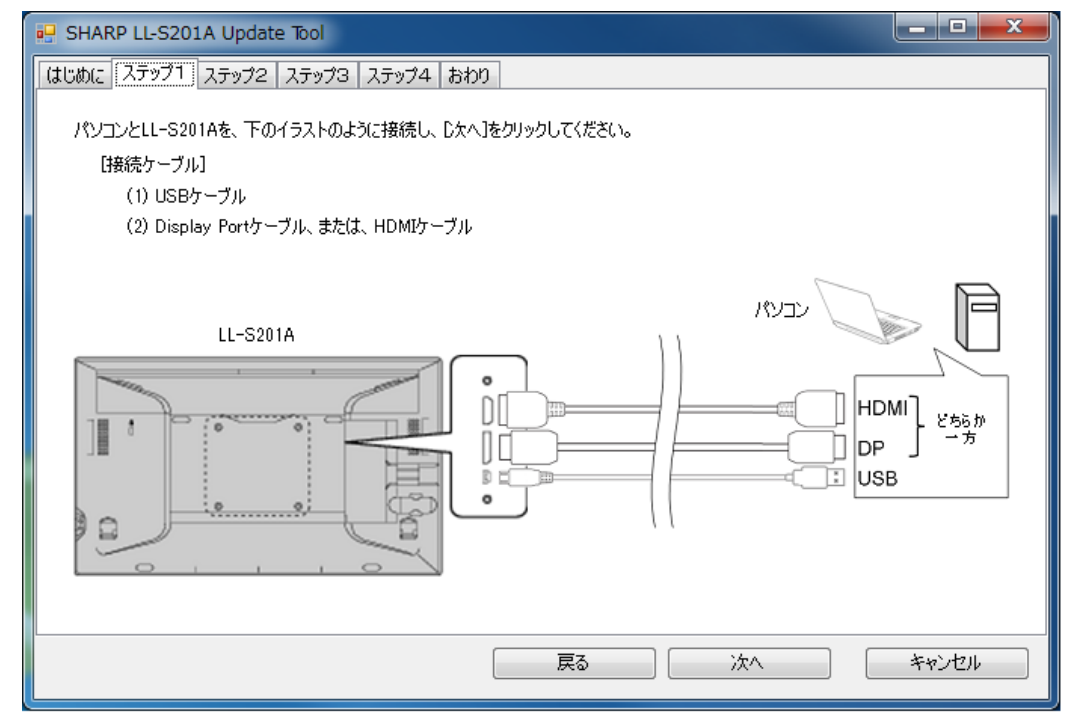

3. ステップ2(LL-S201Aの検出)

アップデート対象となる LL-S201A を自動的に検出します。検出結果は画面リストに表示されます。

■LL-S201A が検出されたとき

画面リストに検出結果が表示され、「次へ」のボタンが有効になります。「次へ」のボタンを選択しステップ3 に進みます。(LL-S201Aのバージョンが最新の場合は、「次へ」を押すと、「おわり(結果の表示)」へ進みます。) ■LL-S201Aが検出されないときまたはエラーがあるとき

・LL-S201A が検出されない場合

「モニターが見つかりませんでした。」の表示がされます。映像ケーブル/USB ケーブルの接続を再確認ください。

・エラーが検出された場合

エラーが検出された場合は、その原因をメッセージ表示します。詳細は、「エラーについて」をご覧ください。

| 💀 SHARP LL-S201A | Update Tool |           |      |           |            |                         |
|------------------|-------------|-----------|------|-----------|------------|-------------------------|
| はじめに ステップ1 ス     | テップ2 ステップ3  | ステップ4 おわり |      |           |            |                         |
| LL-S201Aを検出中     | です。しばらくお待ちく | ださい・・・    |      |           |            |                         |
| ディスプレイ名          | ディスプレイ番号    | USB接続     | 映像接続 | 画面解像度     | バージョン      |                         |
|                  |             |           |      |           | •          |                         |
|                  |             |           |      |           |            |                         |
|                  |             |           |      |           |            |                         |
|                  |             |           |      |           |            |                         |
|                  |             |           |      |           |            |                         |
|                  |             |           |      |           |            |                         |
|                  |             |           |      |           |            |                         |
|                  |             |           |      |           |            |                         |
|                  |             |           | 戻る   | 次へ        | キャンセル      |                         |
|                  |             |           |      |           |            |                         |
|                  |             |           |      |           |            |                         |
|                  |             |           |      |           |            |                         |
| 🛃 SHARP LL-S201A | Update Tool |           |      |           |            |                         |
| はじめに ステップ1 2     | ステップ2 ステップ3 | ステップ4 おわり |      |           |            |                         |
| LL-S201Aが検出さ     | られました。      |           |      |           |            |                         |
| ディスプレイ名          | ディスプレイ番号    | USB接続     | 映像接続 | 画面解像度     | バージョン      | 現在の LL-S201A の          |
| LL-S201A         | 2           | OK        | OK   | 1920×1080 | x.xxx      | バージョンが実会されます            |
|                  |             |           |      |           |            | ハーションが表示されます。           |
|                  |             |           |      |           |            |                         |
|                  |             |           |      |           |            |                         |
|                  |             |           |      |           |            | アップデートの対象となる            |
|                  |             |           |      |           |            | LL-S201A が検出されたら有効になり   |
|                  |             |           |      |           |            | ++                      |
| □次へ]をクリックしてく     | (ださい。       |           |      |           |            | まり。                     |
|                  |             | ſ         | 戸ス   | 244       | ******711. | (バージョンが最新の場合は、「次へ」を押すと、 |
|                  |             | l         | μu   |           | 4472/      | 「おわり(結果の表示)」へ進みます。)     |

# 4. ステップ3 (アップデート前の注意事項確認)

アップデートを実施する前の注意事項が表示されます。

記載内容の確認後チェックボックスをオンするまでは「開始」ボタンが有効になりません。

注意事項を確認し、問題なければチェックボックスをオンにし、「開始」を選択することでアップデート処理が 開始されます。

| BHARP LL-S201A Update Tool                                                         |       |
|------------------------------------------------------------------------------------|-------|
| はじめに ステップ1 ステップ2 ステップ3 ステップ4 おわり                                                   |       |
| アップデートの準備ができました。開始する前に、以下の注意事項をお読みください。                                            |       |
| [注意事項]                                                                             |       |
| (1) アップデートの途中から、数分間、LL-S201Aが黒画面になります。                                             |       |
| (2) アップデート完了のメッセージが表示されるまで、パソコンを操作せずにお待ちください。                                      |       |
| (3) アップデート中は、ケーブルを抜かないでください。                                                       |       |
| (4)ノートパソコンをご使用の場合、アップデート中に、蓋を閉じないでください。                                            |       |
| (5) 他のプログラムは、全て終了してください。                                                           |       |
| (6) アップデートに失敗すると、LL-S201Aが起動しなくなる恐れがあります。<br>起動しなくなった場合は、弊社ホームページのサポートページをご確認ください。 |       |
| 上記の注意事項をご確認いただけましたら、左にチェックを入れ、「開始」をクリックしてください。 戻る 開始                               | キャンセル |
| 1:注意事項を確認できたらチェックボックスをオンにします。                                                      |       |

2:チェックボックスをオンにすることで「開始」が有効になります。

# 5. ステップ4 (アップデート開始)

プログレスバーを表示して LL-S201A のファームウェアのアップデートが開始されます。 ファームウェアのアップデートが必要ない場合は、ステップ4は省略し「おわり」への画面に移ります。 アップデート実行中は、完了するまでパソコンの操作をしたり、画面に触ったりしないでください。

実行中画面

| SHARP LL-S201A Update Tool                                                          |   |                 |
|-------------------------------------------------------------------------------------|---|-----------------|
| 46000に   ハフジン  ハフジン   ハフジン   ハフジン   ハンジン   ハンジン   アップデートしています。しばらくお待ちください。(数分かか)ます) |   |                 |
|                                                                                     | • | プログレスバーが表示されます。 |
|                                                                                     |   |                 |
|                                                                                     |   |                 |
|                                                                                     |   |                 |
|                                                                                     |   |                 |
|                                                                                     |   |                 |

アップデートの途中で、LL-S201Aの画面が約90秒間黒画面になりますが、異常ではありませんので注意願います。また、誤操作防止のため「閉じる」ボタンはアップデートが完了するまで無効になります。

黒画面になる前の確認画面

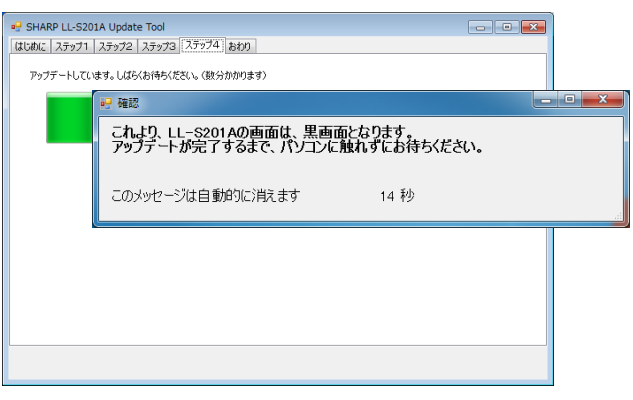

アップデートが完了すると、「次へ」のボタンが表示されます。

| アップデート完了時            |                      |
|----------------------|----------------------|
|                      |                      |
| アップデートが死了しました。       |                      |
| Dなへ3をジリックしてくださく。<br> | アップデート完了後「次へ」を選択します。 |

## 6. おわり(結果の表示)

アップデートの実行結果を表示します。結果を確認後「終了」を選択することでプログラムを終了します。 以上により、LL-S201Aの更新は終了です。

#### 正常に更新できた場合

| P SHARP LL-S201A Update Tool     |  | x |
|----------------------------------|--|---|
| はじめに ステップ1 ステップ2 ステップ3 ステップ4 あわり |  |   |
| アップデートは正常に終了しました。(Ver.1.700)     |  |   |
|                                  |  |   |
|                                  |  |   |
|                                  |  |   |
|                                  |  |   |
|                                  |  |   |
|                                  |  |   |
|                                  |  |   |
| 終了                               |  |   |

#### 更新せずに終了した場合は、次の画面が表示されます。

#### アップデートの必要がない場合

| 🤐 SHARP LL-S201A Update Tool                  |  |
|-----------------------------------------------|--|
| はじめに ステップ1 ステップ2 ステップ3 ステップ4 おわり              |  |
| お使いのLL-S201Aは最新です。アップデートの必要はありません。(Ver.1.700) |  |
|                                               |  |
|                                               |  |
|                                               |  |
|                                               |  |
|                                               |  |
|                                               |  |
|                                               |  |
|                                               |  |

# エラーについて

# ステップ2でのエラー

| エラー内容        | 表示メッセージ                              | 対処方法                       |
|--------------|--------------------------------------|----------------------------|
| 複数の LL-S201A | 複数の LL-S201A が接続されています。一台のみ接続してください。 | LL-S201A を1台のみの構成にして       |
|              |                                      | ください。                      |
| 画面解像度        | 画面解像度は 1920x1080 に設定されている必要があります。    | 画面解像度を 1920x1080 に変更して     |
|              |                                      | ください。画面上のアイコンを大きくする        |
|              |                                      | (125%,150%)設定をしている場合は 100% |
|              |                                      | にしてください。                   |
| USB 接続エラー    | USB ケーブルが接続されていません。                  | USB ケーブルが接続されているか確認        |
|              |                                      | してください。                    |
| 映像接続エラー      | 映像ケーブルが接続されていないか、あるいはモニターの構成や映像      | ー旦プログラムを終了し、LL-S201A の     |
|              | 信号に問題があり、アップデートできません。                | 接続やパソコンの出力信号の形式を           |
|              |                                      | 再度確認した後、「アップデート            |
|              |                                      | プログラムの実行」からやり直して           |
|              |                                      | ください。                      |

# アップデート実行中でのエラー

アップデート実行中にエラーが発生した場合は、画面に「エラーが発生しました」のメッセージが表示され、 エラー内容と対処方法が表示されます。

| エラー内容     | 表示メッセージ                                              |
|-----------|------------------------------------------------------|
| USB 通信エラー | USB 通信エラーが発生しました。一旦プログラムを終了し、LL-S201A の電源を入れなおした後、   |
|           | 「アップデートプログラムの実行」からやり直してください。                         |
| データ認識エラー  | ファームウエアデータの認識に失敗しました。一旦プログラムを終了し、「アップデートプログラムの実行」    |
|           | からやり直してください。                                         |
| バージョン     | バージョンチェックでエラーがありました。一旦プログラムを終了し、「アップデートプログラムの実行」     |
| チェックエラー   | からやり直してください。                                         |
| ノートパソコンの  | ノートパソコンのバッテリー残量が少ない為、アップデート作業を開始できません。               |
| バッテリー残量不足 | ー旦プログラムを終了し、ノートパソコンの AC アダプターを接続した後、「アップデートプログラムの実行」 |
|           | からやり直してください。                                         |
| 致命的エラー    | 致命的なエラーが発生しました。                                      |
|           | LL-S201Aの電源を入れなおしても起動しない場合は、最寄りのサービス拠点へご連絡ください。      |
|           | 起動した場合は、一旦プログラムを終了し、「アップデートプログラムの実行」からやり直してください。     |
| その他のエラー   | 予期せぬエラーが発生しました。一旦プログラムを終了し、「アップデートプログラムの実行」から        |
|           | やり直してください。                                           |

シャープ株式会社

本 社 〒545-8522 大阪市阿倍野区長池町22番22号 ビジネスソリューション事業推進本部 〒639-1186 奈良県大和郡山市美濃庄町492番地

●内容は 2013 年 11 月現在のものです。

V1.0 JA13K(1)